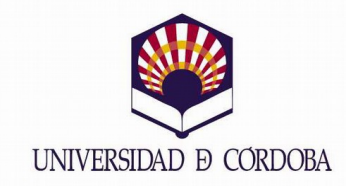

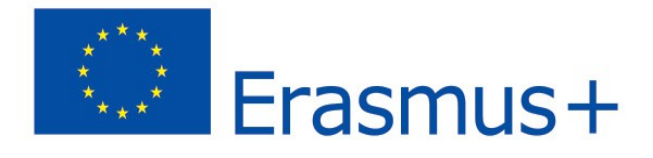

O.R.I.

## PASOS A SEGUIR PARA CONTRATAR EL SEGURO "CUM LAUDE"

Para poder acceder al formulario web del seguro, pinchar en el siguiente enlace:

https://aties.acetravelinsurance.com/CumLaude/PA

En el documento tiene que tener en cuenta los siguientes puntos:

1.- El estudiante que vaya a realizar una estancia dentro del Programa de Movilidad Erasmus+, tiene que contratar <u>Cum Laude Programa de Intercambio.</u>

2.- Indicar fecha de comienzo y finalización de la estancia. En todo caso, este periodo no podrá ser superior a 12 meses desde la fecha de inicio de la contratación del seguro.

3. El país en el que cursa el programa: se refiere al país de destino.

4.- Una vez cumplimentados todos estos campos, tendrá que pulsar "Cotizar" para iniciar su contratación.

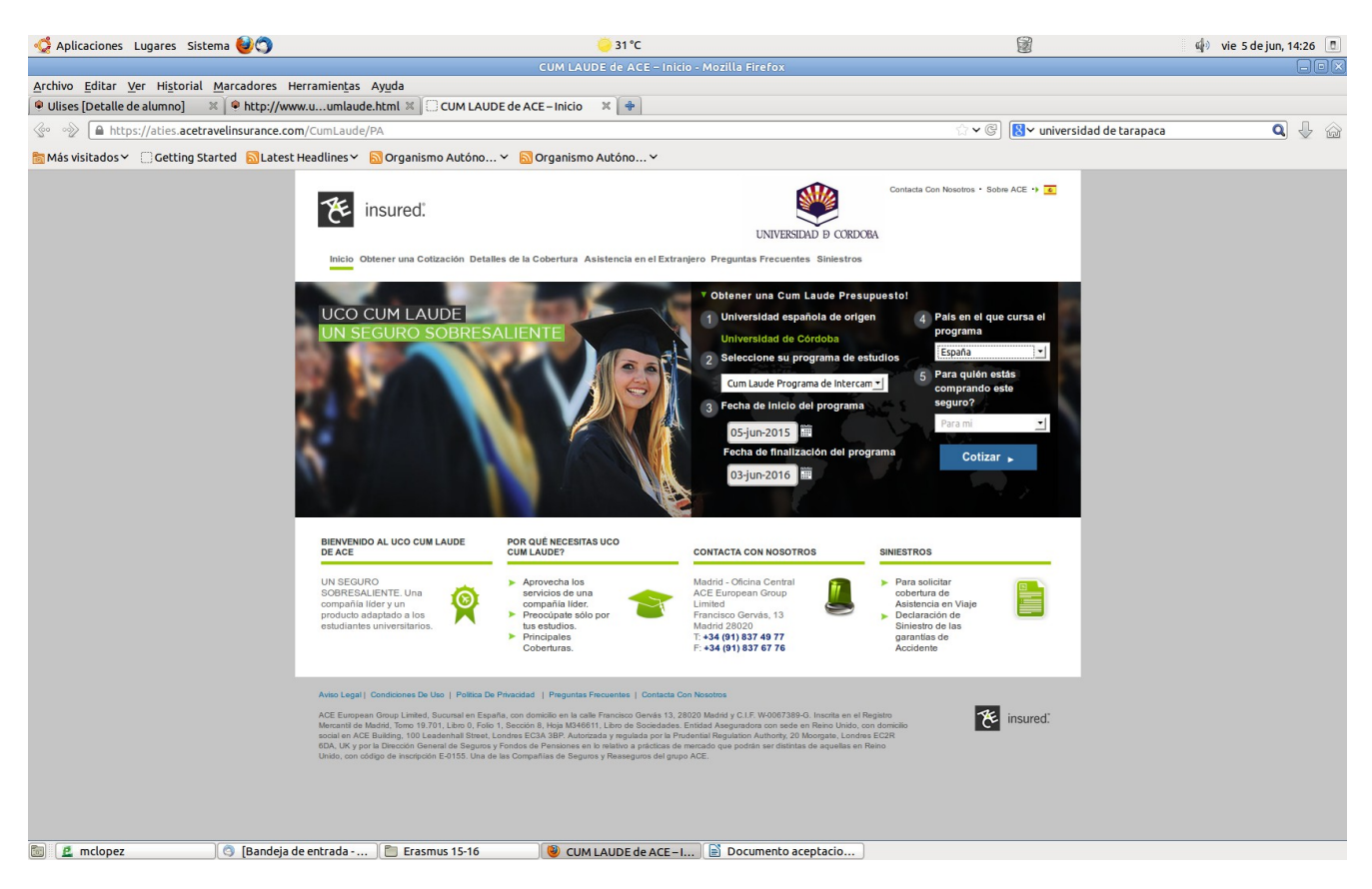

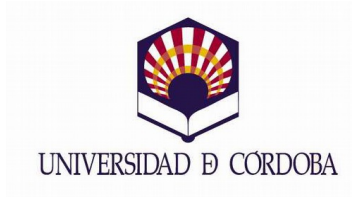

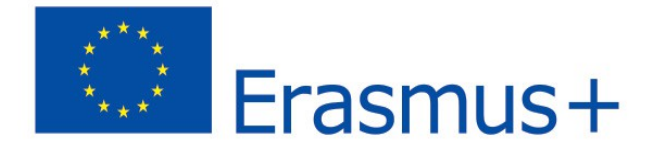

En la siguiente página, tendrá disponible las coberturas del mismo. Solamente tiene que pulsar en "Comprar".

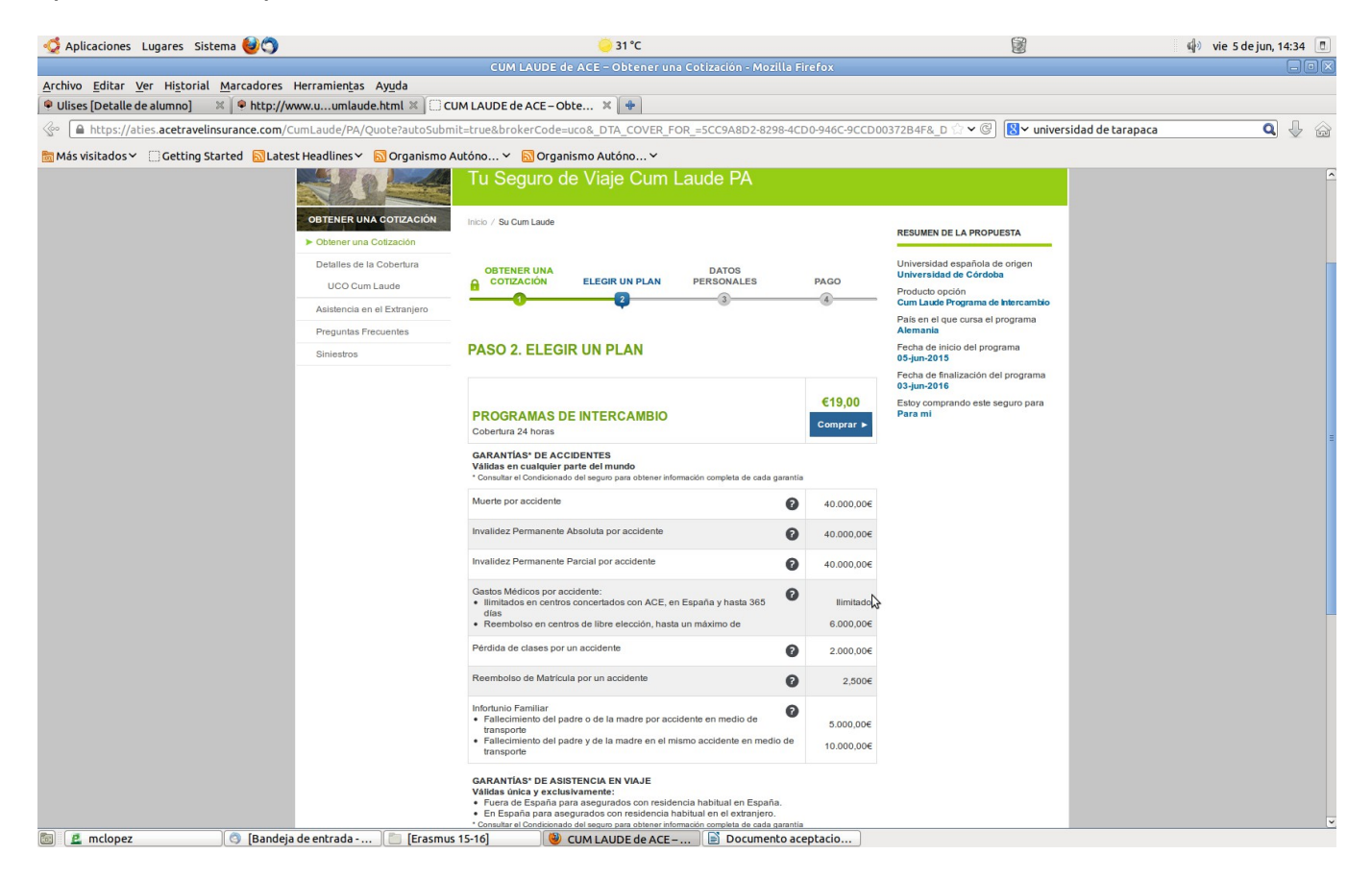

A continuación, debe indicar sus datos personales. No puede poner ningún acento, ni abreviatura ya que en ese caso, le daría error al grabar el mismo.

| ổ Aplicaciones Lugares Sistema 🎯 🖱                                                 | 🤤 31 °C                                                                        | <u></u>                                                                               | 🕼 vie 5 de jun, 14:37 🔳 |
|------------------------------------------------------------------------------------|--------------------------------------------------------------------------------|---------------------------------------------------------------------------------------|-------------------------|
|                                                                                    | CUM LAUDE de ACE – Obtener una Cotización - Mozilla Firef                      | fox                                                                                   |                         |
| Archivo Editar Ver Historial Marcadores Herramientas<br>Ulises [Detalle de alumno] | Ayuda<br>e.html 🕱 🗍 CUM LAUDE de ACE-Obte 🕱 🕐                                  |                                                                                       |                         |
|                                                                                    | uote?autoSubmit=true&brokerCode=uco&_DTA_COVER_FOR_=5CC9A8D2-8298-4CD0-        | -946C-9CCD00372B4F&_D 🗇 🛩 🕲 🚺 🗙 universidad de tarapa                                 | ica 🔍 🌡 🏠               |
| 📷 Más visitados 🗸 🔅 Getting Started 🛛 Latest Headlines 🗸                           | 🔝 Organismo Autóno 👻 🔝 Organismo Autóno প                                      |                                                                                       |                         |
|                                                                                    | Tu Seguro de Viaje Cum Laude PA                                                |                                                                                       |                         |
| OBTENER UN                                                                         | A COTIZACIÓN Inicio / Su Cum Laude                                             | RESUMEN DE LA PROPUESTA                                                               |                         |
| ► Obtener una t                                                                    | Cotización                                                                     |                                                                                       |                         |
| Detailes de la UCO Cum                                                             | a Cobertura OBTENER UNA DATOS<br>Laude GCOTIZACIÓN ELEGIR UN PLAN PERSONALES P | Universidad española de origen Universidad de Córdoba Producto opción Producto opción |                         |
| Asistencia en                                                                      | el Extranjero                                                                  | Cum Laude Programa de Intercambio                                                     |                         |
| Preguntas Fre                                                                      | ecuentes                                                                       | Alemania                                                                              |                         |
| Siniestros                                                                         | PASO 3. DATOS PERSONALES                                                       | Fecha de inicio del programa<br>05-jun-2015                                           |                         |
|                                                                                    | Tomador de la póliza                                                           | Fecha de finalización del programa<br>03-jun-2016                                     |                         |
|                                                                                    |                                                                                | Estoy comprando este seguro para<br>Para mi                                           |                         |
|                                                                                    | Tratamiento *                                                                  |                                                                                       |                         |
|                                                                                    | Nombre *                                                                       | Prima Total €19,00                                                                    |                         |
|                                                                                    | Apellidos *                                                                    |                                                                                       |                         |
|                                                                                    | Fecha de nacimiento * 1 _ Ene _ 1996 _                                         |                                                                                       |                         |
|                                                                                    | DNI/NIE*                                                                       |                                                                                       |                         |
|                                                                                    | Número de pasaporte *                                                          |                                                                                       |                         |
|                                                                                    | Correo electrónico *                                                           | N                                                                                     |                         |
|                                                                                    | Número de teléfono *                                                           | h7                                                                                    |                         |
|                                                                                    | Dirección 1 *                                                                  |                                                                                       |                         |
|                                                                                    | Dirección 2                                                                    |                                                                                       |                         |
|                                                                                    | Ciudad *                                                                       |                                                                                       |                         |
|                                                                                    | Código Postal *                                                                |                                                                                       |                         |
|                                                                                    | País* España                                                                   |                                                                                       |                         |
|                                                                                    | Seleccione pais de españa                                                      |                                                                                       |                         |
| 🕅 🖻 mclopez                                                                        | Frasmus 15-16 CUM LAUDE de ACE-                                                | tacio                                                                                 |                         |

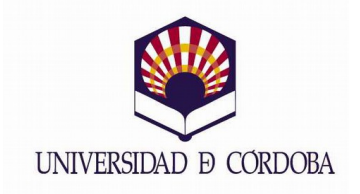

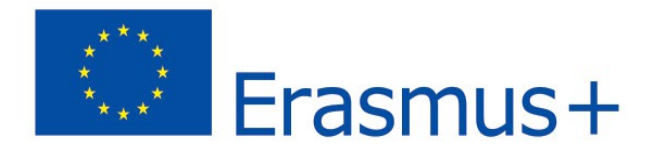

Por último, solamente quedaría introducir los datos de su tarjeta de crédito e imprimir una copia del seguro.

| ổ Aplicaciones Lugares Sistema 🥹 🔿                         | <mark></mark> 31 °C                                                                                                    | 100 m                                                              | 🕼 vie 5 de jun, 14:47 🔳 |
|------------------------------------------------------------|----------------------------------------------------------------------------------------------------|--------------------------------------------------------------------|-------------------------|
|                                                            | CUM LAUDE de ACE – Obtener una Cotización - Mozilla Firefox                                                               |                                                                    |                         |
| Archivo Editar Ver Historial Marcadores Herramientas Ayuda |                                                                                                    |                                                                    |                         |
| Ulises [Decatle de alumno]                                 |                                                                                                    |                                                                    |                         |
| mccps://acies.acetraveunsurance.com/cumLaude/PA/Quoce/a    | ucosubmit=true&brokercode=uco&_DTA_COVER_FOR_=5CC9A8D2-8298-4CD0-946C-9CCL                                                | 00372B4F&_D G C G Conversidad de carapac                           | a 🔍 🗸 🖓                 |
| Más visitados Y Getting Started Latest Headlines No Org    | anismo Autóno Y 🔝 Organismo Autóno Y                                                                                      |                                                                    | (                       |
|                                                            | UNIVERSIDAD & CORDOBA                                                                                                    |                                                                    |                         |
| Inicio Obtener un                                          | a Cotización Detalles de la Cobertura Asistencia en el Extranjero Preguntas Frecuentes Siniestros                         |                                                                    |                         |
|                                                            | Tu Seguro de Viaje Cum Laude PA                                                                                           |                                                                    |                         |
| OBTENER UNA COTIZ                                          | ACIÓN Inicio / Su Cum Laude                                                                                               | RESUMEN DE LA PROPUESTA                                            |                         |
| Detailes de la Coberte                                     | ra OBTENER UNA DATOS                                                                                                    | Universidad española de origen                                     |                         |
| UCO Cum Laude                                              | COTIZACIÓN ELEGIR UN PLAN PERSONALES PAGO                                                                                 | Producto opción                                                    |                         |
| Asistencia en el Extra                                     | njero 4                                                                                                    | Cum Laude Programa de Intercambio País en el que cursa el programa |                         |
| Preguntas Frecuentes                                       | PASO 4 PAGOS                                                                                                    | Alemania<br>Fecha de inicio del programa                           |                         |
| Siniestros                                                 | PA30 4. PAG03                                                                                                    | 05-jun-2015                                                        |                         |
|                                                            | Declaración                                                                                                    | 03-jun-2016                                                        |                         |
|                                                            | Declaro que he leido, entiendo y acepto las siguientes condiciones de contrataci\u00f3n y de<br>la p\u00f6liza.           | Estoy comprando este seguro para<br>Para mi                        |                         |
|                                                            | Detailes del titular de la tarjeta                                                                                        | Prima Total €19,00                                                 |                         |
|                                                            | Titular de la tarjeta *                                                                                                   |                                                                    |                         |
|                                                            | Tipo de tarjeta * -Tarjeta *                                                                                              |                                                                    |                         |
|                                                            | Número de tarjeta *                                                                                                    |                                                                    |                         |
|                                                            | Fecha de caducidad * -Mes- * Año- *                                                                                       |                                                                    |                         |
|                                                            | Código CVV*                                                                                                    |                                                                    |                         |
|                                                            | Retroceder     Comprar       Comprar                                                                                      |                                                                    |                         |
| Aviso Legal I. Condicione                                  | s De Uso   Politica De Privacidad   Preguntas Frecuentes   Contacta Con Nosotros                                          |                                                                    |                         |
| ACE Funnean Groun Li                                       | olad. Sucural an Eanaña, con domiña an la cala Emocisco Ganda 13, 20120 Mateira y C.I.F. W.0067180.G. Inserita an al Rani | in the second                                                      |                         |

Recuerde que para poder realizar su estancia Erasmus+, debe entregar una copia de este impreso en la Oficina de Relaciones Internacionales, ya que de otra manera, no podría realizar la misma.